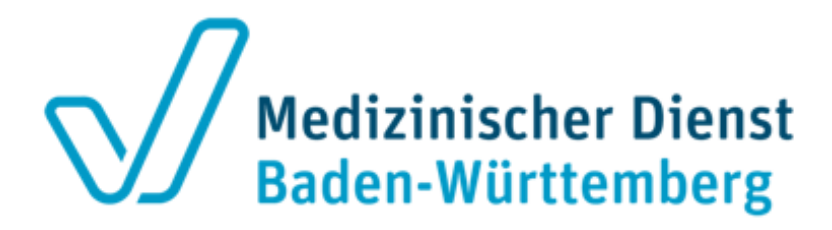

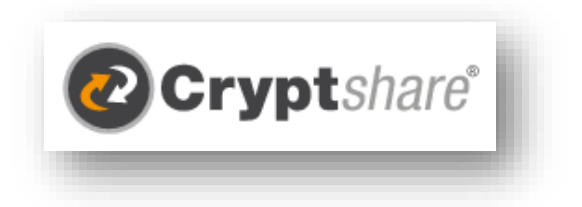

# Sichere Dateiübertragung mit dem Medizinischen Dienst Baden-Württemberg

Kontakt:

Medizinischer Dienst Baden-Württemberg Ahornweg 2 77933 Lahr

Tel.: 07821 938-0 E-Mail: <u>info@md-bw.de</u>

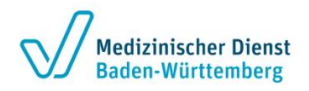

# Inhalt

| 1 | Einführung – sicherer Austausch von Dateien | . 3 |
|---|---------------------------------------------|-----|
| 2 | Startseite                                  | . 3 |
| 3 | Bereitstellung von Dateien                  | . 4 |
| 4 | Abrufen von Dateien                         | . 9 |

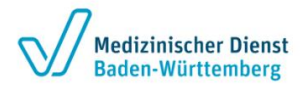

## 1 Einführung – sicherer Austausch von Dateien

Die bereitgestellte Web-Anwendung "Cryptshare" ermöglicht den Austausch vertraulicher Informationen durch die verschlüsselte Ablage von Dateien auf einem Server im Medizinischer Dienst Baden-Württemberg.

Das Tool bietet eine End-to-End-Verschlüsselung der Dateien während der Übertragung.

Cryptshare ermöglicht es Benutzern große Dateien in verschiedenen Formaten zu übertragen.

Die Dateien können mit einem Kennwort abgerufen werden. Empfänger und Absender werden über die Vorgänge auf dem Server informiert.

Beim ersten Bereitstellen von Daten erfolgt die Verifizierung des Benutzers über dessen E-Mail-Adresse. Diese Verifizierung ist für maximal 30 Tage gültig. Nach Ablauf dieser Zeit verlangt das System eine neue Verifizierung.

Eine neue Verifizierung ist auch bei einer Änderung der E-Mail-Adresse oder des Browsers oder nach dem Löschen von Cookies erforderlich.

### 2 Startseite

Die Dateiübertragung mit dem Medizinischen Dienst Baden-Württemberg können Sie über folgende Adresse starten: https://dateitransfer.md-bw.de starten.

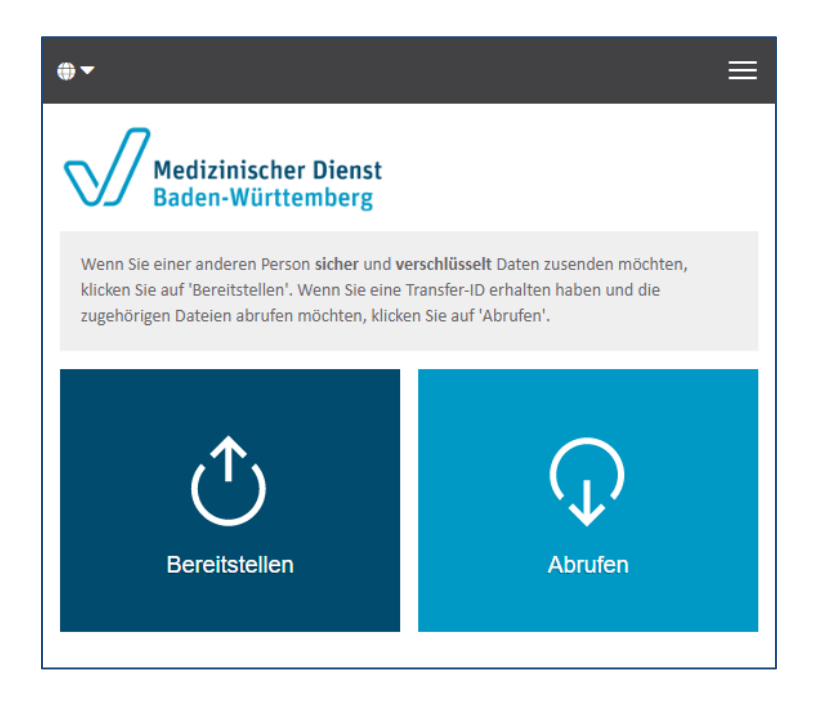

Sie können zwischen zwei Möglichkeiten wählen:

- eine Datei / mehrere Dateien für einen Empfänger bereitstellen, oder
- eine Datei / mehrere Dateien abrufen, die jemand für Sie bereitgestellt hat.

Klicken Sie zum Starten einer der Aktionen auf den gewünschten Button.

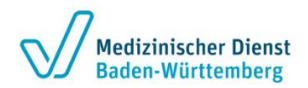

# 3 Bereitstellung von Dateien

| 1. Web-Seite starten<br>Rufen Sie die angegebene Webseite in Ih-<br>rem Browser auf.                                                                                                    | https://dateitransfer.md-bw.de/                                                                                                    |  |
|----------------------------------------------------------------------------------------------------|----------------------------------------------------------------------------------------------------|--|
|                                                                                                    |                                                                                                    |  |
| 2. Kontaktdaten eingeben                                                                                                    |                                                                                                    |  |
| Zunächst müssen Sie Ihre Kontaktdaten, wie<br>im Bild eingeben.<br>Diese werden benötigt, um den Empfänger<br>darüber zu informieren, Dass Dateien zur<br>Abholung bereitgestellt wurden.<br>Mit dem Empfänger muss eine Kommunika-<br>tion erfolgen zum Austausch des Passwor-<br>tes, welches Sie vergeben und zur Abholung<br>der Dateien erforderlich ist.<br>Klicken Sie bitte anschließend auf "Weiter". | Inter Kontaktdaten          Senden als       Image: Senden Sie die E-Mail-Adressen der Empfänger ein. Sie können auch eine Liste von E-Mail-Adressen aus einer externen Quelle mittels der Zwischenablage einfügen.         An       Cc       Bcc         Image: Comparison of the sender of the sender of t |  |
| 3. Anfordern einer Verifizierung                                                                                                    |                                                                                                    |  |
| <ul> <li>Beim ersten Bereitstellen von Daten fordert<br/>das System eine Verifizierung an.</li> <li>Um die Verifizierung durchzuführen, erhält<br/>der Absender einen Verifizierungscode per<br/>E-Mail.</li> <li>Damit wird sichergestellt, dass der Absender<br/>im Besitz dieser E-Mail-Adresse ist und die<br/>E-Mail-Adresse korrekt eingegeben wurde.</li> </ul>                                         | Cygotekare  Verifizierung  Mays indexiltransfer mit devi der  Guten Tag, Die Verifizierung ihrer E-Mail-Adresse ist erforderlich.  Verifizierungscode  Anweisungen  I. Kopieren Sie den Verifizierungscode in Ihre Zwischenablage  Gehen Sie zurück zur Cryptshare Verifizierungsseite  G. Gehen Sie auf "Weiter"  Fügen Sie den Verifizierungscode in die Seite ein und klicken Sie auf "Weiter"                                                                                                    |  |

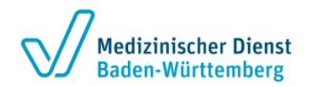

| 4. Durchführung der Verifizierung                                                                                                    |                                                                                                    |
|----------------------------------------------------------------------------------------------------|----------------------------------------------------------------------------------------------------|
| Der Absender kann den Verifizierungscode<br>aus der erhaltenen E-Mail per C <i>opy &amp; Paste</i><br>(Kopieren und Einfügen) in das Eingabefeld<br>im Browser übertragen.<br>Die Verifizierung erfolgt beim Klick auf den<br>Button "Weiter". |                                                                                                    |
| 5. Empfängerdaten eingeben                                                                                                    |                                                                                                    |
| Im folgenden Dialog werden Sie noch einmal<br>um Eingabe der Empfängerdaten gebeten.                                                                                                    | ●•                                                                                                    |
| Diese werden benötigt, um eine automati-<br>sche Informationsmail an den oder die Emp-<br>fänger zu senden.                                                                                                    | Medizinischer Dienst   Baden-Württemberg   Inre Kontaktdaten Senden als Empfänger Geben Sie die E-Mail-Adressen der Empfänger ein. Sie können auch eine Liste von E-Mail-Adressen aus einer externen Quelle mittels der Zwischenablage einfügen. An Cc Bcc C/ Zurück Weiter |
| 6. Datei auswählen                                                                                                    |                                                                                                    |
| Wählen Sie nun die Datei(en) aus, die Sie<br>übertragen möchten.                                                                                                    |                                                                                                    |
| ies kann per <i>Drag &amp; Drop</i> (Ziehen und Ab-<br>igen) oder über die Schaltfläche Durchsu-<br>nen durchgeführt werden.<br>eachten Sie, dass ein Übertragungsvolu-<br>nen (Summe der Dateigrößen) von maximal                             | Medizinischer Dienst<br>Baden-Württemberg         Vertrauliche Nachricht hinzufügen         Neben der Benachrichtigungs-E-Mail an die Empfänger können Sie hier optional eine<br>vertrauliche Nachricht zu dem Transfer hinzufügen.                                         |
| Um fortzufahren klicken Sie bitte auf "Wei-<br>ter".                                                                                                    | Dateien hinzufügen<br>Das maximale Transfervolumen beträgt 2.0 GB<br>Drag & Drop<br>Durchsuchen<br>Weiter >                                                                                                    |

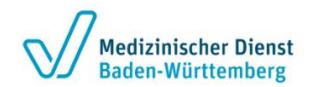

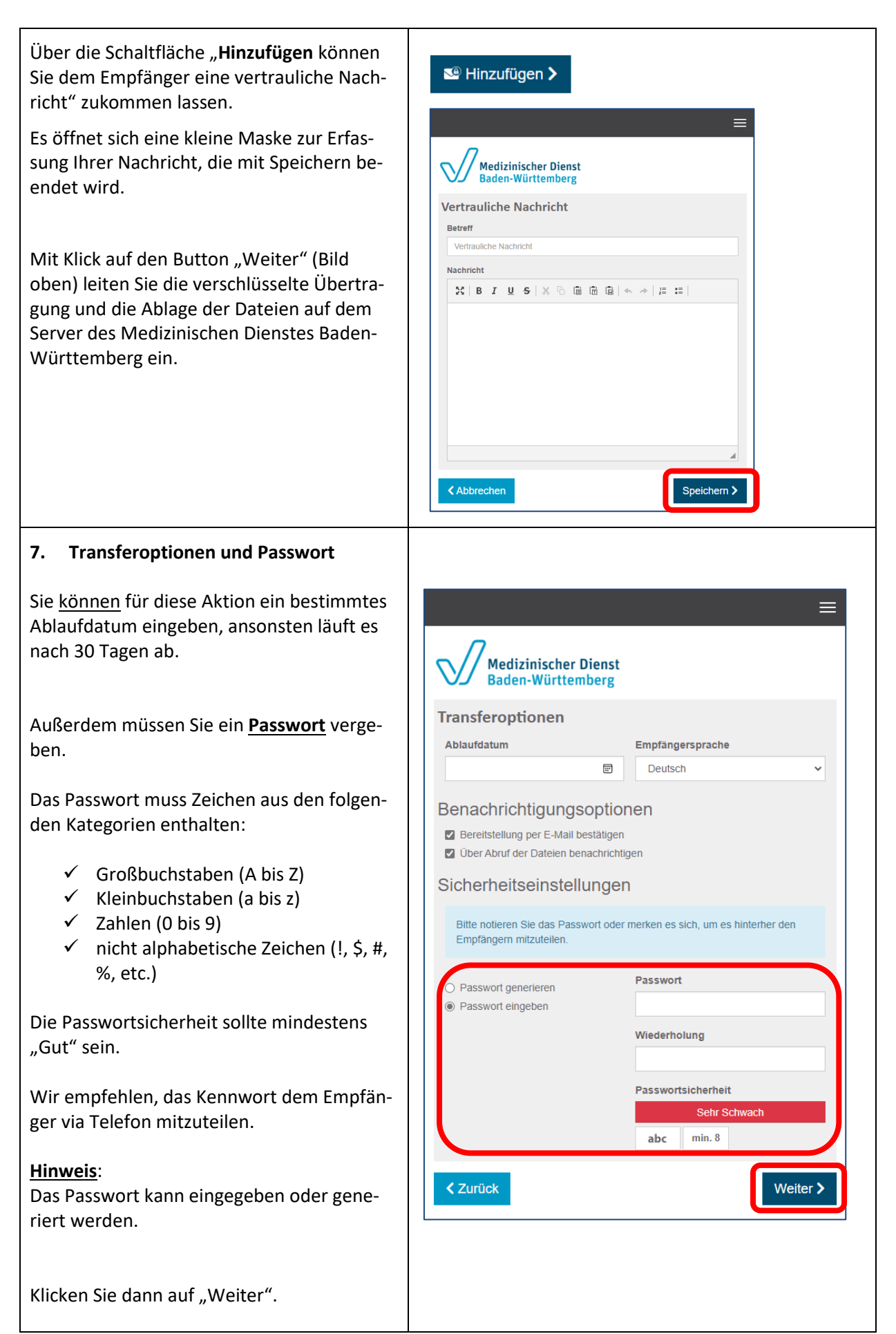

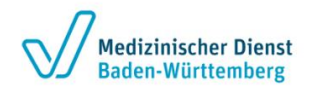

#### 8. Empfängerbenachrichtigung

Bevor Sie den Transfer starten erhalten Sie den Entwurf der E-Mail, die an den Empfänger gerichtet ist.

Sie können an dieser Stelle auch Text hinzufügen oder ändern.

Klicken Sie zum Abschluss auf "Transfer starten"

Anschließend erscheint ein Übertragungsdialog, der nicht bestätigt werden muss.

Die Daten werden verschlüsselt.

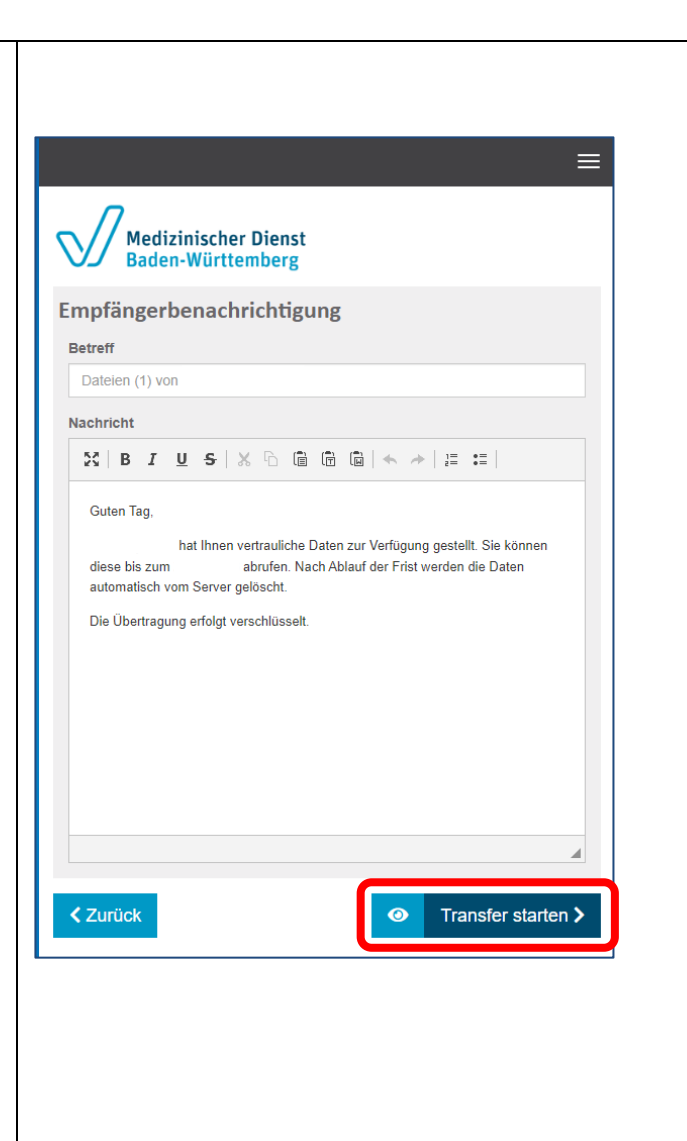

#### 9. Bestätigung der Übertragung

Der Fortschritt der Dateiübertragung wird angezeigt.

Parallel zur folgenden Abschlussmeldung erhalten Sie eine Bestätigung per E-Mail.

An dieser Stelle und über die folgende Abschlussmeldung gibt es die Möglichkeit, die <u>Sendung zurückzuziehen</u>.

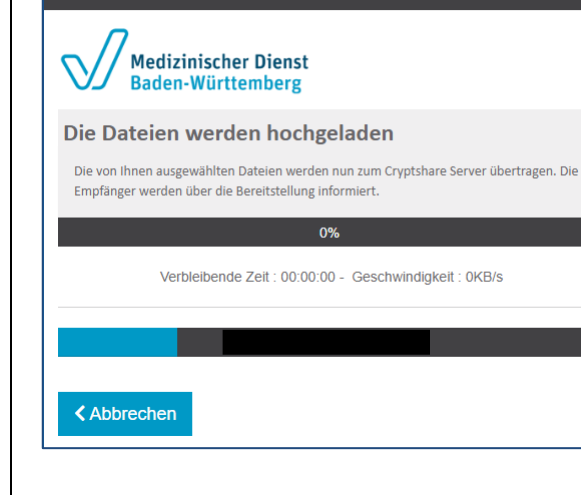

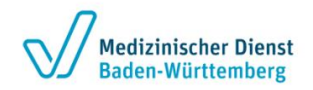

| Abschlussmeldung:                                                                                                    | Erfolgreich abgeschlossen<br>Der Transfer ist bereit zum Abrufen und alle Empfänger wurden benachrichtigt.<br>Details                                                                                                    |
|----------------------------------------------------------------------------------------------------|----------------------------------------------------------------------------------------------------|
| 10. Mail-Bestätigung                                                                                                    | Transfer starten >                                                                                                    |
| Sie erhalten eine Bestätigung per E-Mail.<br>Der angegebene Empfänger wird automa-<br>tisch per E-Mail darüber informiert, dass Sie<br>ihm eine Datei zur Verfügung gestellt haben<br>(siehe Punkt 3a).<br>In dieser E-Mail sind neben einem Link zum<br>Abruf der bereitgestellten Datei auch Ihre<br>Telefonnummer und die Hinweise für den<br>Empfänger enthalten.<br>Somit kann der Empfänger Sie kontaktieren,<br>um das Kennwort zu erfragen oder Rückfra-<br>gen an Sie zu stellen. | Cyptobare         Telefonnummer:         E-Mail-Adresse :         Cuten Tag.         Mathener werden die Daten auf werdzuliche Daten zur Verfügung gestellt. Sie können diese bis zum abrufen. Nach Ablauf der Frist werden die Daten aufomatisch vom Serere gelöscht.         Die Obertragung erfolgt verschlüsselt.         Teinsterdetals         Ar:         Demlost: https://dataitenater.md.bev.deidownised?H=Mm%/JQV/EgV         Für weitere informationen Miden Sie bite diesen Link: Cyptobare Dokumentation         Deenlost: https://dataitenater.md.bev.deidownised?H=Mm%/JQV/EgV         Derenlost: https://dataitenater.md.bev.deidownised?H=Mm%/JQV/EgV         Derenlost: https://dataitenater.md.bev.deidownised?H=Mm%/JQV/EgV         Derenlost: https://dataitenater.md.bev.deidownised?H=Mm%/JQV/EgV |

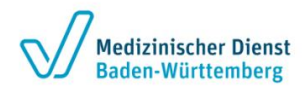

## 4 Abrufen von Dateien

#### 1. Benachrichtigungsmail

Sobald Ihnen über den Dateitransfer des Medizinischen Dienstes Baden-Württemberg eine Datei zur Verfügung gestellt wird, erhalten Sie automatisch eine Benachrichtigungsmail mit den Absenderdaten.

Nehmen Sie ggfs. Kontakt mit dem Absender auf, um das Kennwort zu erhalten.

| Cryptshare                                       |                                                              |                                         |                                |
|--------------------------------------------------|--------------------------------------------------------------|-----------------------------------------|--------------------------------|
| Tracking-ID: 20230420-153540-BR                  | пхD2ор                                                       |                                         |                                |
| Name des                                         |                                                              | Dataion abruf                           | Antworten                      |
| Absenders                                        |                                                              | Dateleff abrui                          | mit Contibute                  |
| Telefonnummer                                    |                                                              |                                         | ander                          |
| E-Mail-Adresse                                   |                                                              |                                         |                                |
| Guten Tag,                                       |                                                              |                                         |                                |
| hat Ihnen vertra<br>werden die Daten automatisch | uliche Daten zur Verfügung gestellt.<br>vom Server gelöscht. | Sie können diese bis zum :              | abrufen. Nach Ablauf der Frist |
| Die Übertragung erfolgt verschi                  | lüsselt.                                                     |                                         |                                |
| Transferdetails                                  |                                                              |                                         |                                |
| An:                                              |                                                              |                                         |                                |
| Download: https://dateitransfer.md-b             | w.de/download?id=mFv3GvYEvV                                  |                                         |                                |
|                                                  | Elevation Informations Minhos Ofer                           | in dans link Gradater Balanced          |                                |
|                                                  | Fur weitere Informationen klicken Sie I                      | bitte diesen Link: Cryptshare Dokumenti | ation                          |

#### 2. Starten des Abrufs

Durch einen Klick auf den Link in der Benachrichtigungsmail (siehe 3.1.) gelangt der Empfänger der Datei direkt auf den Server des Medizinischen Dienstes Baden-Württemberg zum Abrufen der Datei(en).

Der Empfänger wird nun nach dem **Passwort** für den Download gefragt.

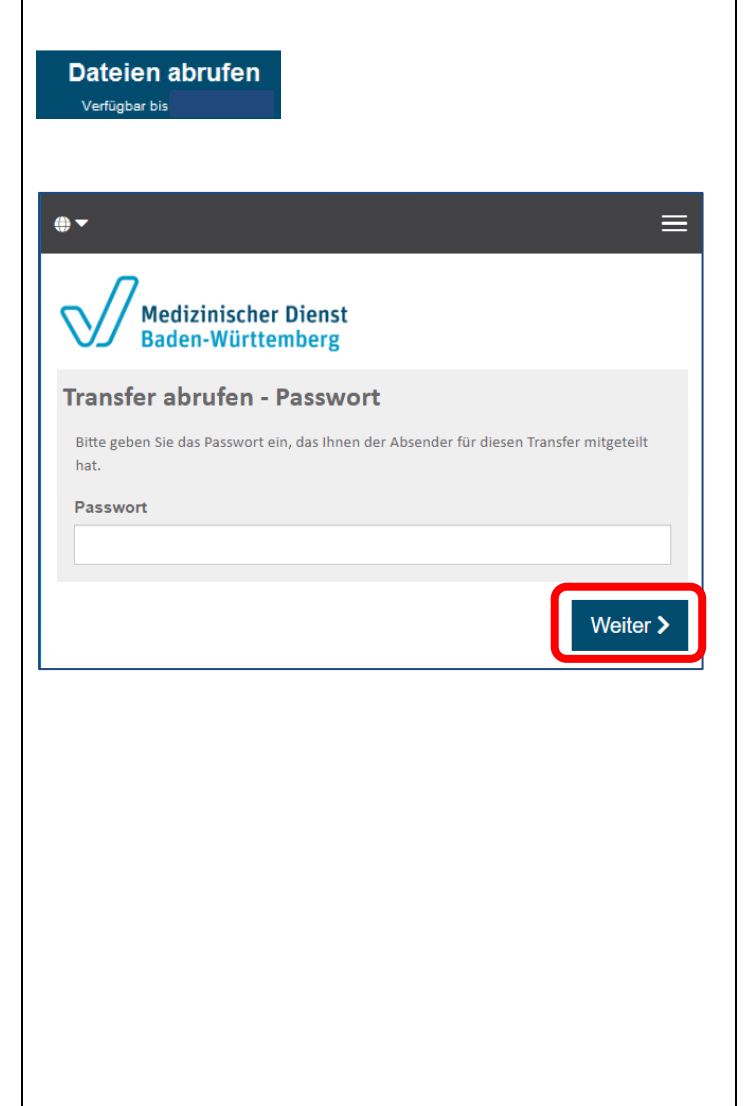

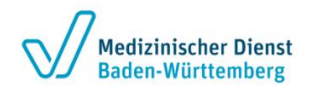

#### 3. Download starten

| 3. Download starten                                                                                                    |                                                                                                    |
|----------------------------------------------------------------------------------------------------|----------------------------------------------------------------------------------------------------|
| Die zur Verfügung gestellte Datei wird<br>angezeigt. Durch einen Klick auf den<br>Dateinamen kann der Download gestar-<br>tet werden.<br>Die Dateien sind anschließend im Down-<br>loadordner des Computers vorhanden.<br>Sie können geöffnet und anschließend an<br>einem Speicherort gespeichert werden. | Medizinischer Dienst Baden-Württemberg  Absender  Allen Antworten Antworten Antworten Antworten Cesendet  Cesendet  Cesendet Cesendet Ce |
|                                                                                                    | Downloads C = C ··· ↔<br>Downloads C ··· ↔                                                                                                    |
| 4. Benachrichtigung über Download                                                                                                    |                                                                                                    |
| Der Absender der Datei erhält eine Be-<br>nachrichtigung per E-Mail, sobald der<br>Empfänger die Datei heruntergeladen<br>hat.                                                                                                    | Cyptishare         Transferabruf         Tracking 00: 20230421 482422+x.Jg/6mD         Guten Tag,         soeben wurde der Download einer oder mehrerer Dateien gestartet, die Sie am gesende haten.         Beachten Sie bilte, dass dies nicht darauf schließen lässt, dass der Benutzer die Datei(en) korreit gespeichert hat.         Details         Downloadzeitpunkt:                                                                                                    |